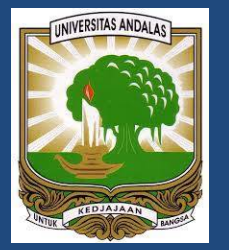

# PANDUAN REGISTRASI KEANGGOTAN DAN MENGAKSES E-RESURCES PERPUSTAKAAN NASIONAL

UPT PERPUSTAKAAN UNIVERSITAS ANDALAS

## ANDI SAPUTRA, S.KOM, M.KOM

#### PANDUAN REGISTRASI KEANGGOTAAN, DAN MENGAKSES KOLEKSI E-RESOURCES

#### **PERPUSTAKAAN NASIONAL**

#### 1. Pendahuluan

Perpustakaan Nasional telah melanggan berbagai bahan perpustakaan digital online (e-Resources) seperti jurnal , ebook, dan karya-karya referensi online lainnya. Layanan ini bertujuan untuk memenuhi kebutuhan pemustaka terhadap sumber referensi ilmiah berkualitas, yang saat ini sebagian besar dipublikasikan secara online. Untuk memanfaatkannya setiap pengguna harus terdaftar terlebih dahulu sebagai anggota Perpustakaan Nasional Republik Indonesia (Perpusnas) yang dibuktikan dengan nomor anggota yang diperoleh pada saat registrasi. Setiap anggota berhak memanfaatkan layanan e-Resources secara mudah dan tanpa biaya kapanpun dan dimanapun juga.

#### 2. Cara melakukan pendaftaran/registrasi keanggotaan

Untuk melakukan registrasi keanggotaan Perpusnas, ikuti langkah berikut ini :

a. Buka laman registrasi keanggotaan : <u>http://keanggotaan.perpusnas.go.id</u>, setelah itu akan tampil halaman keanggotaan online seperti Gambar 1.

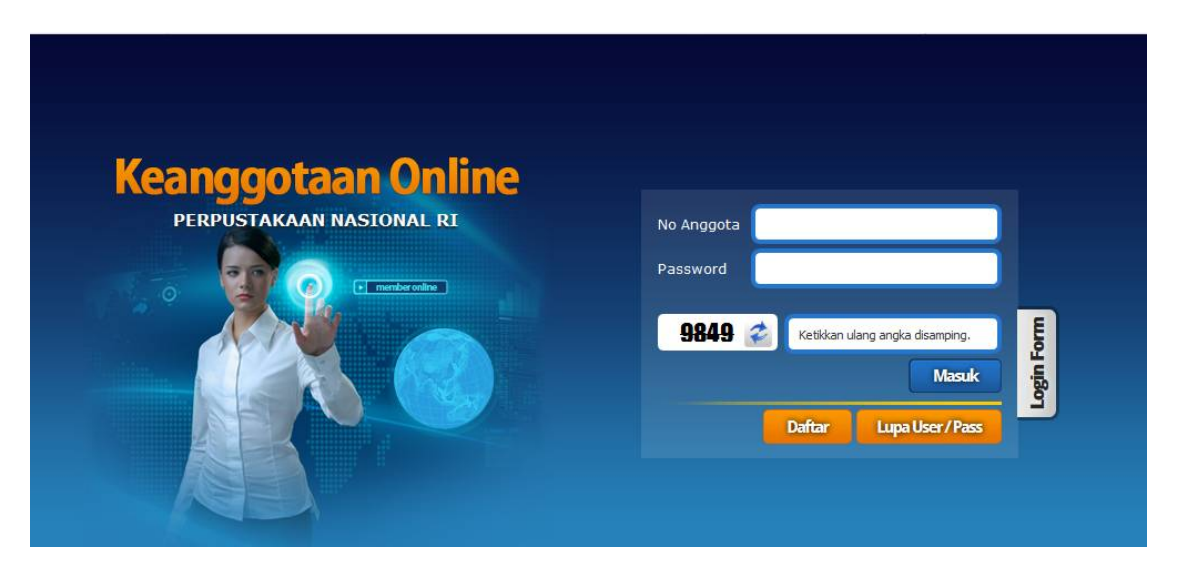

b. Untuk melakukan pendaftaran baru, kilik tombol Daftar. Setelah itu akan tampil petunjuk pendaftaran anggota. Silahkan dibaca terlebih dahulu persyaratan, tata tertib, dan hak dan kewajiban anggota. Kalau sudah yakin, klik tombol Lanjutkan Pendaftaran pada kanan atas halaman.

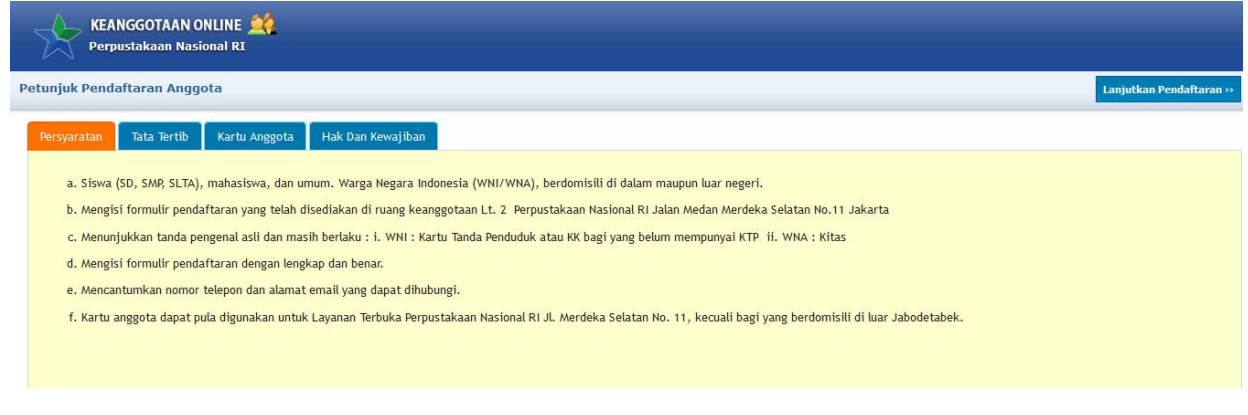

andisptra@gmail.com

c. Selanjutnya kita akan diminta untuk mengisi formulir pendaftaran. Isi biodata sesuai dengan permintaan.

|                                                                                                    | 68                                            |                                                                                                    |
|----------------------------------------------------------------------------------------------------|-----------------------------------------------|----------------------------------------------------------------------------------------------------|
| Perpustakaan Nasional R                                                                                                    | I                                             |                                                                                                    |
| daftaran Anggota                                                                                                    |                                               |                                                                                                    |
|                                                                                                    |                                               |                                                                                                    |
| PETUNJUK PENGISIAN FORM :<br>a. Pastikan data yang anda ma<br>b. Silahkan hubungi bagian lay<br>c. Inputan dengan tanda * waj<br>d. Klik <u>disini</u> , jika anda telah te | isukkan<br>anan Pe<br>ib diisi.<br>irdaftar s | sesuai kartu identitas yang berlaku, benar, dan dapat dipertanggungjawabkan.<br>rpustakaan Nasional RI, jika anda pernah mendaftarkan diri sebelumnya namun akun anda tidak aktif.<br>sebagai anggota, namun belum memiliki user dan password akses layanan Keanggotaan Online. |
| No Identitas *                                                                                                    | :                                             | KTP Y                                                                                                    |
| Password / Kata Sandi *<br>(minimal 6 karakter)                                                                                                    | :                                             |                                                                                                    |
| Nama Lengkap *<br>Sesuai Kartu Identitas Anda                                                                                                    | :                                             |                                                                                                    |
| Tempat/Tanggal Lahir *                                                                                                    | :                                             | (mis. 1986-07-28)                                                                                                    |
| al                                                                                                    |                                               | E.                                                                                                    |
| Alamat Tinggal Sesual Identitas                                                                                                    | ·                                             | - Pilih Provinsi - V - Pilih Kota - V                                                                                                    |
| Alamat Tinggal Saat Ini *                                                                                                    | :                                             |                                                                                                    |
|                                                                                                    |                                               |                                                                                                    |
|                                                                                                    |                                               | - Pilih Provinsi - V - Pilih Kota - V                                                                                                    |
|                                                                                                    |                                               | Kota, Propinsi (mis. Depok, Jawa Barat)                                                                                                    |
| Nomor HP                                                                                                    | -                                             | Masukan tanpa pemisah (mis.08993890323)                                                                                                    |
| Nomor Telepon Rumah                                                                                                    | -                                             | Masukan tanpa pemisah (mis.0217714718)                                                                                                    |
| Jenis Anggota                                                                                                    | +                                             | PELAJAR 🗸                                                                                                    |
| Pendidikan Terakhir                                                                                                    | +                                             | SD 🗸                                                                                                    |
| Jenis Kelamin                                                                                                    | :                                             | Laki-Laki V                                                                                                    |
| Pekerjaan                                                                                                    | :                                             | BUMN                                                                                                    |
| Status Perkawinan                                                                                                    | :                                             | Belum Menikah 🗸                                                                                                    |
| Nama Institusi<br>(Sekolah, Universitas, Instansi, Kantor)                                                                                                    | :                                             |                                                                                                    |
| Alamat Institusi                                                                                                    | :                                             |                                                                                                    |
| Telepon Institusi                                                                                                    | :                                             | Masukan tanpa pemisah (mis.0217714718)                                                                                                    |
| Alamat email anda / pribadi                                                                                                    | :                                             |                                                                                                    |
|                                                                                                    |                                               | 🗌 Saya menyatakan data yang diisi benar dan dapat dipertanggungjawabkan, serta setuju untuk mentaati segala peraturan Perpustakaan                                                                                                    |

- d. Klik tombol checklist pada bagian bawah formulir untuk menyatakan persetujuan. Setelah itu akan muncul tombol Daftar. Klik tombol tersebut untuk menyelesaikan proses pendaftaran.
- e. Kalau semua kolom sudah terisi dengan benar, maka ucapan selamat dan nomor anggota akan tampil dilayar, seperti terlihat pada Gambar.

Selamat **ahmad**, pendaftaran berhasil. Anda hampir memenuhi syarat untuk menjadi anggota Perpustakaan Nasional RI Nomor Anggota anda adalah : **19040400046 Mohon dicatat nomor anggota dan selalu mengingat password Anda.** Nomor anggota dan password dapat langsung digunakan untuk mengakses layanan e-resources Perpusnas (http://eresources.perpusnas.go.id).Untuk mendapatkan kartu anggota, silahkan menghubungi konter layanan keanggotaan kami.Terimakasih. Klik <u>disini</u> untuk kembali ke form pendaftaran

andisptra@gmail.com

- f. Silahkan dicatat nomor anggota, dan password yang dientrikan pada saat mengisi formulir.
- g. Sekarang Anda sudah resmi terdaftar sebagai anggota Perpustakaan Nasional. Untuk kartu anggota silahkan menghubungi kantor layanan keanggotaan perpusnas, atau bisa dicetak pada saat berkunjung ke perpusnas.

### 3. Cara mengakses layanan e-resources Perpusnas.

.

Untuk memanfaatkan layanan e-resources perpusnas kita hanya butuh nomor anggota dan password yang diperoleh pada saat melakukan registrasi keanggotaan. Setelah itu ikuti langkah berikut:

a. Buka website <u>http://perpusnas.go.id</u>, klik menu Layanan  $\rightarrow$  Umum  $\rightarrow$  e-resources

|                                         | PERPUS                 | TAKAAN NASI<br>INDONESIA | ONAL                                                      |                                                                                       |                                                   |             | Situs ini 🗸                                                    |
|-----------------------------------------|------------------------|--------------------------|-----------------------------------------------------------|---------------------------------------------------------------------------------------|---------------------------------------------------|-------------|----------------------------------------------------------------|
|                                         | Rekomendasi            | Koleksi Digital          | Layanan                                                   | Profil                                                                                | Organisasi                                        | Indonesiana | Aktivitas                                                      |
|                                         | *                      | 0                        | Direktori                                                 |                                                                                       | Umum                                              |             | Katalog                                                        |
|                                         | PERPUSTAKAAN NASIONAL  | 313                      | Hari Penting<br>Kantor Berita                             |                                                                                       | Keanggotaan<br>e-Resources                        |             | Bibliografi Nasional<br>Indonesia                              |
|                                         |                        | 4-                       |                                                           |                                                                                       |                                                   |             |                                                                |
| Kepala Perpusnas<br>beserta jajaran dan |                        |                          | Kedutaan Besar dan<br>Konsulat Asing                      |                                                                                       | Virtual Tour Gedung<br>Layanan                    |             | Catalog Induk Nasional<br>Open Public Access<br>Catalog (OPAC) |
|                                         |                        |                          |                                                           |                                                                                       |                                                   |             |                                                                |
|                                         | pegiat literasi        | Lembaga F                | Pemerintahan                                              |                                                                                       |                                                   | 1           |                                                                |
|                                         | mengucapkan selamat    | apkan selamat            |                                                           | Media Massa Online Sistem Informasi Pelaporan<br>Pelanggaran<br>Nomor Telepon Penting |                                                   |             | ormasi Pelaporan<br>an                                         |
|                                         | kepada ibu Sri Mulyani | Nomor Tele               |                                                           |                                                                                       |                                                   |             |                                                                |
| atas perolehan                          |                        |                          | Penerbit<br>Penyedia Jasa Internet<br>Perpustakaan Khusus |                                                                                       | Penerbit dan<br>Perpustakaan Lain<br>Layanan ISBN |             |                                                                |
| penghargaan sebagai                     |                        |                          |                                                           |                                                                                       |                                                   |             |                                                                |
| MENTERI KEUANGAN                        |                        |                          |                                                           |                                                                                       |                                                   |             |                                                                |
|                                         | TERBAIK                |                          | Perpustakaan Nasional                                     |                                                                                       | Layanan N                                         | IPP         |                                                                |
|                                         | SE ASIA PASIFIK        |                          |                                                           |                                                                                       | 8 2.0.2                                           | 10.1        |                                                                |

b. Selanjutnya akan tampil halaman Login e-resources. Masukkan No. Anggota dan password yang sudah diperoleh pada saat melakukan registrasi keanggotaan, klik tombol Masuk.

| e-Resources                                                                             | 6                                                                                                    |                                                                                                    |
|-----------------------------------------------------------------------------------------|----------------------------------------------------------------------------------------------------|----------------------------------------------------------------------------------------------------|
| Untuk memenuhi kebutuha<br>online lainnya. Setiap angg<br>koleksi digital online yang k | in pemustaka, kami melanggan berbagai bahan perpustak<br>jota Perpustakaan Nasional Republik Indonesia (Perpusn:<br>ami langgan (e-Resources). | aan digital online (e-Resources) seperti jurnal , ebook, dan karya-karya referens<br>as) dan telah memiliki nomor anggota yang sah, berhak memanfaatkan layanar                                                                      |
| Login e-Resources<br>Silahkan mengetikkan nor<br>untuk masuk ke dalam port              | nor anggota, password, dan mengklik tombol Login<br>al layanan e-Resources kami.                                                               | Informasi Penting<br>Untuk menjadi anggota Perpusnas, silahkan lakukan pendaftaran secara<br>online melalui http://keanggotaan.perpusnas.go.id, atau dengan<br>menounjungi gedung layanan Perpusnas di Jalan Salemba Raya 28 Jakarta |
| Nomor Anggota *                                                                         | Nomor anggota                                                                                                    | Pusat / Jalan Merdeka Selatan 11 Jakarta Pusat.<br>Petunjuk / panduan penggunaan e-resources klik disini , dan jika ada                                                                                                    |
| Password *                                                                              | Password                                                                                                    | silahkan disampaikan melalui alamat email<br>layanan_eresources@perpusnas.go.id dengan menyebutkan Nama dan<br>nomor anggota, atau menghubungi Call Center Jasa Layanan Perpusnas di                                                 |
|                                                                                         | Masuk                                                                                                    | nomor 0800-1-737787                                                                                                    |

c. Seandainya Login berhasil, maka di layar akan tampil daftar koleksi e-resources yang dilanggan oleh Perpusnas. Silahkan pilih salah satu platfom yang Anda inginkan, untuk mencari sumber referensi yang dibutuhkan.

#### andisptra@gmail.com

#### Panduan Registrasi Keanggotaan & Mengakses Layanan e-resources Perpusnas

| PERPUSTAKAAN NASIONAL<br>REPUBLIK INDONESIA                                                                                                    |                                                                                                    |                                                                                                    |
|----------------------------------------------------------------------------------------------------|----------------------------------------------------------------------------------------------------|----------------------------------------------------------------------------------------------------|
| Profil Statistik Bantuan Keluar                                                                                                    |                                                                                                    |                                                                                                    |
| e-Resources                                                                                                    |                                                                                                    |                                                                                                    |
| Selamat datang AHMAD,<br>Anda dapat melakukan pencarian informasi ke seluruh terbitan elektronik ya<br>penelusuran di bawah ini :<br>Search EDS<br>* Fasilitas penelusuran sementara tidak berlaku untuk koleksi Balai Pust                                                                                                    | ang kami langgan melalui fasilitas<br>EARCH<br>aka, Westlaw dan Indonesian                                                                                                    | Petunjuk / Panduan<br>Petunjuk / panduan pe<br>klik disini , dan jika ac<br>keluhan terkait layanan<br>silahkan disampaikan<br>layanan_eresources@<br>dengan menyebutkan<br>anggota, atau menghul<br>Layanan Perpusnas di j |
| rteritage<br>Inda dapat juga memilih terbitan elektronik yang kami langgan berdasarkan nama pe                                                                                                    | enerbit sebagai berikut :                                                                                                    |                                                                                                    |
| <ul> <li>Alexander Street Press</li> <li>Alexander Street Video</li> <li>Balai Pustaka</li> <li>Brill Online</li> <li>Britannica Library (NEW)</li> <li>Cambridge University Press</li> <li>Carano Pustaka Universitas Andalas</li> <li>Cengage Learning</li> <li>Digital Angkasa</li> <li>Ebrary</li> <li>Ebsco Host</li> <li>[G Group mencakup koleksi American Library Association, American Esciet for Toring &amp; Dowlongment American University Press</li> </ul> | <ul> <li>Indonesia Heritage Digital Library</li> <li>Lexis Nexis</li> <li>Myilibrary</li> <li>[NELIT] Repositori Studi Kebijakan Indonesia</li> <li>Proquest</li> <li>Proquest Statistical Abstract International (NEW)</li> <li>Sage Knowledge</li> <li>Science Direct (NEW)</li> <li>Taylor &amp; Francis</li> <li>Westlaw (NEW)</li> <li>Wiley Online Library (NEW)</li> <li>Springer Nature (NEW)</li> <li>McGraw Hill eBook Library (NEW)</li> <li>CNKI (NEW)</li> </ul> |                                                                                                    |

Demikinlah panduan ini dibuat, silahkan manfaat semaksimal mungkin fasilitas e-resources yang disediakan oleh Perpustakaan Nasional. Semoga bisa membantu mempermudah Anda dalam melakukan pencarian sumber referensi ilmiah online.

Padang, Maret 2019

Andi Saputra, S.Kom, M.Kom